## การปรับค่าจ้างพนักงานรายวันเป็นพนักงานรายเดือน

กรณีที่บริษัทมีนโยบายการปรับประเภทการจ้างจากพนักงานรายวันเป็นรายเดือน สามารถบันทึกการปรับประเภทการจ้าง ได้ 2 กรณี คือ

1. กรณีที่ 1 การปรับประเภทการจ้างจากพนักงานรายวันเป็นรายเดือนตั้งแต่ต้นงวดเงินเดือน

2. กรณีที่ 2 การปรับประเภทการจ้างจากพนักงานรายวันเป็นรายเดือนระหว่างงวดเงินเดือน

## 💠 กรณีที่ 1 การปรับประเภทการจ้างจากพนักงานรายวันเป็นรายเดือนตั้งแต่ต้นงวดเงินเดือน

 ทำการบันทึกลาออกให้กับพนักงานที่เป็นพนักงานรายวัน โดยระบุวันที่พ้นสภาพเป็นวันด้นงวดเงินเดือน เช่น 01/06/2560 เป็นด้น

ไปที่หน้าจองานเงินเดือน → เลือก เงินได้เงินหัก → กดปุ่ม เพิ่มเติม → เลือก ลาออก → เลือกวิธีที่ 1 บันทึก หลายพนักงานลาออกไม่พร้อมกัน → เลือก ทุกแผนก → กลิก ปุ่มอ่านก่าเดิม → กลิก ปุ่มเพิ่มเติม → ทำการบันทึกลาออก ให้กับพนักงาน ดังรูป

| แฟ้ม แก้ไข    | มมมอง ที่ที่มีต่าง วิธีใช้ |         |              |              |         |          |                           |                    |
|---------------|----------------------------|---------|--------------|--------------|---------|----------|---------------------------|--------------------|
| -             |                            |         |              |              |         |          |                           |                    |
| เครื่องคิดเลข | ปฏิทิน เพิ่มเติม แก้ไข     | ອ<br>ລະ | ()<br>พื้นฟู | )            | 👌 🍠     |          | <ul> <li>351ชั</li> </ul> | ****<br>ช่วยบันทึก |
| กรองสังกัดพ   | เน้กงานที่ต้องการบันทึก    |         |              |              |         |          |                           |                    |
| สาขา          | ใม่ต้องกรองสาขา •          | •       | แผนก         | ไม่ต้องกรองเ | เผนก    | •        |                           |                    |
| หน่วยงาน      | ไม่ต้องกรองหน่วยงาน        | -       | ไซด์งาน      | ไม่ต้องกรองไ | ษต์งาน  | •        |                           | อ่านค่าเดิม        |
|               |                            |         |              | r            |         |          |                           | -                  |
| ভগ্ন          | พนทงาน<br>ชื่อพบัดงาน      |         | windo.       | านท          |         |          | เหตุผ                     | N                  |
| 20001         | ทรัพย์ มากยิ่ง             |         | 01/06/2560   |              | 1.ลาออก |          |                           |                    |
|               |                            | _       |              |              |         | บันทึกจบ | ) 🗸 i                     | มันทัก 🗙 ยกเลิก    |

2. ทำการคำนวณเงินเดือนแบบปิดงวดเงินเดือนของ เดือน มิ.ย ประวัติพนักงานรายวันก็จะมีสถานะภาพเป็นลาออก

| 🙈 ตั้งค่าระบบเงินเดี                                                                                                    | ้อน                                   |                                                          | -                         |                                               |             |
|----------------------------------------------------------------------------------------------------|---------------------------------------|----------------------------------------------------------|---------------------------|-----------------------------------------------|-------------|
| แฟ้ม ฐายงาน พ                                                                                                    | น้าต่าง วิธีใช้                       |                                                          |                           |                                               |             |
| เครื่องคิดเลข ปฏิ                                                                                                    | 5 🧿 🥥 (<br>ทีน เพิ่มเติม แก้ไข        | อบ ดีนทู่                                                | 2<br>คันหา สอบถาม ริธิโช้ | ()<br>กัดไป                                   |             |
| การตั้งต่า                                                                                                    | ดั้งค่าระบบเงินเดือน                  |                                                          |                           |                                               |             |
| ລວມເລີ່ມເດື້ອນ                                                                                                    | 4 🌃 ตั้งค่าระบบเงินเดือน              | รหัสพนักงาน ชื่อพนักงาน                                  | นามสกุล                   | ชื่อภาษาอังกฤษ                                | เลขที่บัตรพ |
|                                                                                                    | 4 😭 สาขา                              | 💁 001 ศระ                                                | ชาติพจน์                  |                                               |             |
| งานบันทึกเวลา                                                                                                    | 🥂 🗹 แผนก                              |                                                          | สานารายณ์                 |                                               |             |
| งานผ่านเวป                                                                                                    | - 🔟 หน่วยงาน                          | ฐายยยา วศวกร<br>ฐายยยา วศวกร<br>ฐายยยา วศวกร<br>จักรพงษ์ | มากด<br>ไฟฟ้า             | MR. Vitsavakorn Makdee<br>MR. Chaknong Faifba |             |
|                                                                                                    | - 1260าน                              | 👰 10003 ธีระวัฒน์                                        | 1150                      | MR.Teerawang Bomrung                          |             |
|                                                                                                    | - 🗹 อัตราพนักงานแต่ละตำแหน่ง          | 👲 10004 พงษ์นรา                                          | โครงการ                   | MR.Phongnara Krongkarn                        |             |
| and the second second s | 🚭 ประเภทเงินเพิ่มเงินทัก              | 🥻 10005 นราธร                                            | พลอยประเสริฐ              | MR.Narathorn Polyprasart                      |             |
| เดือน                                                                                                    | 4 🍯 ดังค่าสิทธิการลาและเบียขยัน       | 🦉 10006 จราจิต                                           | มิตรเจริญ                 | Miss Jarajit Mitjaroan                        |             |
|                                                                                                    | - 124 สทธการลา                        | 20001 NSWE                                               | มากยิง                    | Ms.Sup Makying                                |             |
| <u>i</u>                                                                                                    | 🖾 สวัสดิการพนักงาน                    |                                                          |                           |                                               |             |
| ระบบบันทึก                                                                                                    | 🔺 🖾 ตั้งค่างวดเงินเดือน               |                                                          |                           |                                               |             |
|                                                                                                    | 🛛 🗃 จ่ายเดือนละครั้ง                  |                                                          |                           |                                               |             |
| <b>11</b>                                                                                                    | 🛁 🗹 จ่ายเดือนละสองครั้ง               |                                                          |                           |                                               |             |
| <b>8</b> 8                                                                                                    | 💾 จ่ายเดือนละสามครั้ง                 |                                                          |                           |                                               |             |
| ระบบขอมูล<br>ผ่านเวป                                                                                                    | ายสบดาทละครง                          |                                                          |                           |                                               |             |
|                                                                                                    | 4 2 ตั้งค่ารูปแบบแฟ้มบันทึกรายการส่า: |                                                          |                           |                                               |             |
|                                                                                                    | 🔤 🗹 รูปแบบชนิดสาแหน่งคงที่            |                                                          |                           |                                               |             |
|                                                                                                    | 🔤 🗹 รูปแบบชนิดแยกด้วยจุลภาค           |                                                          |                           |                                               |             |

 สร้างแฟ้มประวัติพนักงานขึ้นมาใหม่ของพนักงานที่ปรับจากรายวันเป็นรายเดือนโดยระบุประเภทการจ้างเป็น ประจำ ระบุอัตราเงินเดือนใหม่ และระบุอัตราต่อ เป็นต่อเดือน

| A                                                                                                    |                                                                                                    |                                                |
|----------------------------------------------------------------------------------------------------|----------------------------------------------------------------------------------------------------|------------------------------------------------|
| 🖀 แพื่มประวัติพนักงาน-200                                                                                | 101.ทรัพย์ มากยิง                                                                                                    |                                                |
| แฟ้ม แก้ไข หน้าต่าง วิธี                                                                                 | tei 🥒 🥝 🖬 🕅                                                                                                    |                                                |
| แฟ้มพนักงาน                                                                                              | การศึกษา ฝึกอบรุมพิเศษ ความสามารถพิเศษ ประวัติการทำงาน ปรับเงินเดือน/ตำแหน่ง ผลงาน                                                                                                    | พิเศษ (ความผิดและโทษ ) อื่นๆ (เอกสารอื่นๆ )    |
| <ul> <li>4 - ☐ 01 สำนักงานใหญ่</li> <li>&gt; - ☐ 101 ฝ่ายสำนักงาน</li> <li>&gt; - ☐ 102 บุคคล</li> </ul> | สองปัญหาสามารถหนึ่ง การเป็นสามารถหนึ่งเป็นสามารถหนึ่งเห็มหารถหนึ่งเห็ม ที่ส่งของมารถหนึ่ง<br>เป็นสามารถหนึ่งเห็มสามารถหนึ่ง<br>เป็นสามารถหนึ่งเป็นสามารถหนึ่งเป็นสามารถหนึ่งเป็นสามารถหนึ่งเห็มสามารถหนึ่ง<br>เป็นสามารถหนึ่งเป็นสามารถหนึ่งเป็นสามารถหนึ่งเป็นสามารถหนึ่งเป็นสามารถหนึ่ง<br>เป็นสามารถหนึ่งเป็นสามารถหนึ่งเป็นสามารถหนึ่งเป็นสามารถหนึ่งเป็นสามารถหนึ่ง<br>เป็นสามารถหนึ่งเป็นสามารถหนึ่งเป็นสามารถหนึ่งเป็นสามารถหนึ่งเป็นสามารถหนึ่งเป็นสามารถหนึ่ง<br>เป็นสามารถหนึ่งเป็นสามารถหนึ่งเป็นสามารถหนึ่งเป็นสามารถหนึ่งเป็นสามารถหนึ่ง<br>เป็นสามารถหนึ่งเป็นสามารถหนึ่งเป็นสามารถหนึ่งเป็นสามารถหนึ่งเป็นสามารถหนึ่งเป็นสามารถหนึ่ง<br>เป็นสามารถหนึ่งเป็นสามารถหนึ่งเป็นสามารถหนึ่งเป็นสามารถหนึ่งเป็นสามารถหนึ่งเป็นสามารถหนึ่งเป็นสามารถหนึ่ง<br>เป็นสามารถหนึ่งเป็นสามารถหนึ่งเป็นสามารถหนึ่งเป็นสามารถหนึ่งเป็นสามารถหนึ่งเป็นสามารถหนึ่งเป็นสามารถหนึ่ง | เบยขอน   สทธการลา   ดางชาต   ดูสมรส   แฟมบุคคล |
| 103 บญช<br>20001 - ทรัพย์ ม<br>104 วัดชีว                                                                | ทบของานสงกห<br>* ผ่านหน่ง วีศวกรอุดสาหกรรม ▼ 💼 ระดับ 0 🐵 ประจำ                                                                                                    | การจาง ผงบญชเบนหาเขจาย                         |
| ⊳-————————————————————————————————————                                                                   | * แผนก บัญชี 💌 🖻 💿 ราชวัน                                                                                                    |                                                |
| ⊳- (204 ผลิต                                                                                             | หน่วยงาน ไม่สังกัดหน่วยงาน ▼ 💼 ความสำคัญ 0 ─ ธายชื่น                                                                                                    | เ 🔘 พางอัอม                                    |
|                                                                                                    | เชื่อมระบบบันทึกเวลาและระบบลา สถาเท็ปฏิบัติงานประจำ                                                                                                    |                                                |
|                                                                                                    | ตารางทำงาน ไม่กำหนด 🔹 🎼 * สาขา สำนักงานใหญ่                                                                                                    | ▼ (*)                                          |
|                                                                                                    | สายอนุมัติ ไม่ได้ใช้งาน 🔹 🚺 ไชด์งาน ไม่สังกัด                                                                                                    |                                                |
|                                                                                                    | บันทึกแทน บันทึกผ่านเวปโดยตนเอง 🔻 루                                                                                                    |                                                |
|                                                                                                    | วันที่                                                                                                    | * งวดที่จ่าย                                   |
|                                                                                                    | * วันที่เริ่มงาน 29/07/2541 * อัตรา 20,000.00 💽                                                                                                    | 🔘 เดือน 🔘 สัปดาห์                              |
|                                                                                                    | วันที่บรรจ 26/11/2541 * ต่อ ต่อเดือน ▼                                                                                                    | 🔘 ครึ่งเดือน 🔘 งวดพิเศษ                        |
|                                                                                                    | * วันที่เริ่มต้นสานวณ 01/08/2560 วันที่ปรับปรุง 01/08/2560                                                                                                    | 10 วัน                                         |
|                                                                                                    | วิธีจ่ายเงินเดือน                                                                                                    |                                                |
|                                                                                                    | (จ) เงินสด ชื่อธนาคาร เงินสด                                                                                                    | <b>•</b>                                       |
|                                                                                                    | 🔘 โอนผ่านธนาคาร เลขที่บัญชัธนาคาร                                                                                                    |                                                |
| ۰<br>۱۱۱۱ ۲                                                                                              | 2                                                                                                    | 💕 บันทึกจบ) 🗹 บันทึก ยกเล็ก                    |
| แก้ไข                                                                                                    |                                                                                                    | h.                                             |

## 💠 กรณีที่ 2 การปรับประเภทการจ้างจากพนักงานรายวันเป็นรายเดือนระหว่างงวดเงินเดือน

 ทำการบันทึกปรับเงินเดือนพนักงานรายวันให้เป็นอัตราใหม่ โดยให้นำอัตราเงินเดือนของพนักงานที่ได้รับหลังจาก ปรับเป็นพนักงานรายเดือนนำมาหารเพื่อหาอัตราก่าจ้างต่อวัน แล้วนำอัตราก่าจ้างนั้นไปบันทึกปรับเงินเดือนให้กับพนักงาน

ตัวอย่าง เช่น เงินเดือน 15,000 บาท นำมาหารด้วยจำนวนวันทำงานต่อเดือน เพื่อหาอัตราก่าจ้างต่อวัน คือ 15,000 / 30 = 500 บาท ให้ทำการปรับเงินเดือนโดยระบุอัตราเงินเดือนใหม่เป็น 500 บาท โดยมีขั้นตอนดังนี้

> หน้าจอ แฟ้มพนักงาน → เลือก เมนูบันทึก → เลือก ปรับเงินเดือน → เลือก บันทึกหลายพนักงานอัตราใหม่ไม่
 เท่ากัน → เลือก ทุกแผนก → คลิก ปุ่มอ่านค่าเดิม → คลิก ปุ่มเพิ่มเติม → ทำการบันทึกปรับเงินเดือน ดังรูป

| 🖀 บันทึกปรับว  | อัตราเงินเดือน          | -                 |             |                  |                                               |        |                                   |                                  |                  |                             |
|----------------|-------------------------|-------------------|-------------|------------------|-----------------------------------------------|--------|-----------------------------------|----------------------------------|------------------|-----------------------------|
| แฟม แก้ไข      | มุมมอง หน้าต่าง         | วิธีใช้           |             |                  |                                               |        |                                   |                                  |                  |                             |
| เครื่องคิดเลข  | 1<br>ปฏิทิน เพื่อ       | อ<br>มเติม แก้ไข  | <b>(</b> ال | <u>(</u><br>พื่น | ไป<br>มี<br>คันหา                             | สอบถาม | ()<br>วิธีใช้                     | ]⊂<br>เพิ่มทุกคน                 | ⊳<br>ลบไม่บันทึก | ****<br>ช่วยบันทึก          |
| กรองสังกัดพ    | งนักงานที่ต้องการบันทึก |                   |             |                  |                                               |        |                                   |                                  |                  |                             |
| สาขา           | ไม่ต้องกรองสาขา         |                   | •           | แผนก             | ไม่ต้องกรองแผน                                | n      | •                                 |                                  |                  |                             |
| หน่วยงาน       | ไม่ต้องกรองหน่วยงา      | น                 | •           | ไซด์งาน          | ไม่ต้องกรองไซด์                               | ทน     | •                                 |                                  | อ่านค่าเดิม      |                             |
|                |                         |                   |             |                  |                                               |        |                                   |                                  |                  |                             |
|                | พนักง                   | าน                |             |                  | วันที่                                        |        | 0000                              | งิน                              |                  | หมายเหตุ                    |
| รทัส           | พนักง                   | าน<br>ชื่อพนักงาน |             | 46/05            | วันที่<br>เวิ่มอัตราโหม่<br>(อระด             |        | 000 00                            | งิน<br>อัตราใหม่                 | 500.00           | ทมายเทตุ                    |
| รทัส<br>20001  | พนักง<br>ทรัพย์ มากยิ่ง | าน<br>ชื่อพนักงาน |             | 16/06            | วันที่<br><del>เวิ่มอัตราใหม่</del><br>/2560  | ENTE   | ยอดเ<br>ดิม<br>300.00             | งิน<br>อัตราโหม่                 | 500.00           | หมายเหตุ                    |
| รหัส<br>20001  | พนักง<br>ทรัพย์ มากซึ่ง | าน<br>ชื่อพนักงาน |             | 16/06/           | วันที่<br><del>เวิ่มอัตราใหม่</del><br>/2560  | อัตราเ | ยอดเ<br>ดิม<br>300.00             | งิน<br>ยัตราโหล่                 | 500.00           | ทมายเหตุ                    |
| รหัส<br>20001  | พนักง<br>ทรัพย์ มากยิ่ง | าน<br>ชื่อพนักงาน |             | 16/06            | วันที่<br>เวิ่มยัดราโทม่<br>/2560             | อัตราเ | ยอดเ<br>ดิม<br>300.00             | อิน<br>ยัดวาโหม่                 | 500.00           | หมายเหตุ                    |
| รหัส<br>2000 1 | พนักง<br>ทรัพย์ มากยิ่ง | าน<br>ชื่อพนักงาน |             | 16/06,           | วันที่<br><del>เว็มอันราใหม่</del><br>/2560   |        | ชอดเ<br><del>ดีม</del><br>300.00  | อิน<br>อัตราโทม                  | 500.00           | หมาอเหตุ                    |
| รทัส<br>20001  | พนักง<br>ทจัพย์ มากยิ่ง | าน<br>ชื่อพนักงาน |             | 16/06            | วันที<br>เริ่มอัตราโคม่<br>/2560              |        | ยอดเ<br><del>พื่ม</del><br>300.00 | อิน<br>ยัดราโกม่                 | 500.00           | หมายเหตุ                    |
| รหัส<br>20001  | พนักง<br>ทรัพย์ มากยิ่ง | าน<br>ชื่อพนักงาน |             | 16/06            | วันที่<br><del>เริ่มขัดเริ่มส่</del><br>/2560 |        | ยอดเ<br><del>ดิม</del><br>300.00  | งิน<br>ฮัตะเริกม่<br>เ€่ชี มันท์ | 500.00           | หมายเหตุ<br>มันพึก 🗙 ยกเลิก |

 ทำการบันทึกจำนวนวันทำงานพนักงานรายวัน เมื่อทำการบันทึกปรับเงินเดือนแล้ว ให้ทำการบันทึกจำนวนวัน ทำงานพนักงาน โดยให้บันทึกเป็น 2 ช่วง คือ จำนวนวันทำงานก่อนปรับเงินเดือน และ จำนวนวันทำงานหลังปรับเงินเดือน

ตัวอย่าง เช่น มีการบันทึกปรับเงินเดือนวันที่ 16/06/2560 ดังนั้น จำนวนวันทำงานช่วงก่อนปรับจะมี 15 วัน และ จำนวนวันทำงานช่วงหลังปรับจะมี 15 วัน โดยมีขั้นตอนดังนี้ หน้าจอ แฟ้มพนักงาน → เลือก เมนูบันทึก → เลือก จำนวนวันทำงานพนักงานรายวัน → เลือก บันทึกหลาย
 พนักงานจำนวนวันไม่เท่ากัน → เลือก ทุกแผนก → คลิก ปุ่มอ่านค่าเดิม → คลิก ปุ่มเพิ่มเติม → ทำการบันทึกจำนวน
 วันทำงาน ดังรูป

| มันทึกจำนวนว่   | วันทำงาน<br>เมอง ั้ทนำต่าง วิธีใช้ |           |     |                  |                     |                   |            | - 0 X          |
|-----------------|------------------------------------|-----------|-----|------------------|---------------------|-------------------|------------|----------------|
|                 | 1<br>ปฏิทิน เพิ่มเติม              |           |     | <b>છ</b><br>પ્રમ | <u> </u><br>ค้นหา ส | <i></i><br>สอบถาม | ()<br>5514 | <br>เพิ่มทุกคน |
| กรองสังกัดพนักง | านที่ต้องการบันทึก                 |           |     |                  |                     |                   |            |                |
| กรองสาขา        | ไม่ต้องกรองสาขา                    | •         | กรอ | งแผนก            | ไม่ต้องกรองแผ       | นก                | •          | ]              |
| กรองหน่วยงาน    | ไม่ต้องกรองหน่วยงาน                | •         | กรอ | งไซด์งาน         | ไม่ต้องกรองไช       | ด์งาน             | •          | ]              |
|                 | พนักงาน                            |           |     |                  | วันที่              |                   | จำ         | นวน            |
| รทัส<br>2000 1  | ร้างกับ เมลานี้ม                   | ้อพนักงาน |     | 20/06/26         | รายการ              | _                 | วันเ       | 11งาน<br>15.0  |
| 20001           | ทรัพย์ มากยิ่ง                     |           |     | 01/06/25         | 60                  |                   |            | 15.0           |
|                 | ·                                  |           | L   |                  |                     |                   |            |                |
|                 |                                    |           |     |                  | V                   | บันทึกจบ          | 🖌 บันทึก   | 🗙 ยกเล็ก       |
|                 |                                    |           |     |                  |                     |                   |            |                |

 การตรวจสอบผลกำนวณเงินเดือน เมื่อทำการบันทึกปรับเงินเดือน และจำนวนวันทำงานแล้ว ให้ทำการกำนวณ เงินเดือน โปรแกรมจะกำนวณเงินเดือนอัตราเก่า จำนวน 15 วัน และ อัตราใหม่ จำนวน 15 วัน ถ้าผลการกำนวณเงินเดือน ของพนักงานถูกต้องแล้ว ให้ทำการกำนวณเงินเดือนแบบปัดงวดเงินเดือน

| Z<br>N | ลการคำน         | วณ - 2000                                                                                                    | 01.ทรัพย์ มากเ      | ยิ่ง        |           |                         |                |              | -                    |                |            |           |             |
|--------|-----------------|----------------------------------------------------------------------------------------------------|---------------------|-------------|-----------|-------------------------|----------------|--------------|----------------------|----------------|------------|-----------|-------------|
| i ui   | โม แก้ไข        | หน้าต่าง                                                                                                    | วิธีใช้             |             |           |                         |                |              |                      |                |            |           |             |
| เคร    | <br>່องคิดเลข   | 15<br>ปฏิทิน                                                                                                    | (<br>)<br>(พิ่มเติม | ()<br>แก้ไข | ()<br>au  | <mark>((</mark><br>ที่1 | <b>)</b><br>11 | /อี<br>คันหา | <i>្ល)</i><br>ສອນຄາມ | (2)<br>วิธีไข่ |            |           |             |
| ประเ   | ภทข้อมูล        | ่≙วันที่                                                                                                    | ۵                   |             |           |                         |                |              |                      |                |            |           |             |
| รทัส   |                 | ชื่อ                                                                                                    |                     | เงินเพิ่ม   | i         | เงินทัก                 |                | อื่นๆ        | สานวน                | ครั้ง          | ด่าใช้จ่าย | คิดภาษี   | ประกันสังคม |
| - 19   | ะเภทข้อมูล      | : 2.เงินได้หรื<br>เวลาเป็นได้หรื<br>เป็นได้หรื<br>เป็นได้หรื<br>เป็นได้หรื<br>เป็นได้หรื<br>เป็นได้หรื<br>เป็นได้หรื<br>เป็นได้หรื<br>เป็นได้หรื<br>เป็นได้หรื<br>เป็นได้หรื<br>เป็นได้เป็นได้เป็นได้หรื<br>เป็นได้เป็นได้<br>เป็นได้เป็นได้เป็น<br>เป็นได้เป็นได้เป็นได้เป็นได้เป็นได้เป็นได้เป็นได้เป็นได้เป็นได้เป็นได้เป็นได้เป็นได้เป็นได้เป็นได้เป็นได้เป็นได้<br>เป็นได้เป็นได้เป็น<br>ได้เป็นได้เป็นได้เป็นได้เป็นได้เป็นได้เป็นได้เป็นได้เป็นได้เป็นได้เป็นได้เป็นได้เป็นได้เป็นได้เป็นได้เป็นได้<br>เป็นได้เป็นได้เป็นได้เป็นได้เป็นได้เป็นได้เป็นได้เป็นได้เป็นได้เป็นได้เป็นได้เป็นได้เป็นได้ได้ได้เป็นได้เป็นได้เป็นได้เป็นได้ | รือหักในงวด         |             |           |                         |                |              |                      |                |            |           |             |
| E      | ] วันที่ : 01,  | 06/2560                                                                                                    |                     |             |           |                         |                |              |                      |                |            |           |             |
|        | 6               | สานวนวันทำ                                                                                                    | เงาน                |             |           |                         |                |              | 15.0                 | 10 1           | 0.00       |           |             |
| Ē      | วันที่ : 16     | 06/2560                                                                                                    |                     |             |           |                         |                |              |                      |                |            |           |             |
|        | 2               | ปรับเงินเดือ                                                                                                    | u                   |             |           |                         |                |              | 500.                 | 10 1           | 0.00       |           |             |
| F      | วันที่: 30      | 06/2560                                                                                                    |                     |             |           |                         |                |              |                      |                |            |           |             |
|        | 6               | สานวนวันทำ                                                                                                    | ערא                 |             |           |                         |                |              | 15.0                 | 10 1           | 0.00       |           |             |
| E als  | -<br>เรเกทร์อนเ | : 3.µanse                                                                                                    | 11128               |             |           |                         |                |              |                      |                |            |           |             |
| -      | รับสี่ 30       | 06/2560                                                                                                    |                     |             |           |                         |                |              |                      |                |            |           |             |
|        | 1               | 13118221                                                                                                    |                     |             | 12 000 00 |                         | _              |              | 30                   | 0 2.00         | 0.00       | 12 000 00 | 12 000 0    |
|        | 7               | น้อประดับสั                                                                                                    | 101                 |             | 12,000100 |                         | 600.00         |              | 001                  | 10 1.00        | 0.00       | 12/000100 | 12/00010    |
|        | 8               | ประกับสังดา                                                                                                    | เสียอิจังสายา       |             |           |                         | 000.00         | 600.0        | 0 1                  | 1.00           | 0.00       |           |             |
|        | 15              | เริ่มเพิ่มเกิดเว                                                                                                    |                     |             | 11 400 00 |                         |                | 000.0        | 1.1                  | 1.00           | 0.00       |           |             |
| _      | 15              | COMPANY AND                                                                                                    | 11 10121            |             | 11,-00.00 | 1                       |                |              | 1.                   | 1.00           | 0.00       |           |             |

 ทำการบันทึกลาออกให้กับพนักงานที่เป็นพนักงานรายวัน โดยระบุวันที่พ้นสภาพเป็นวันด้นงวดเงินเดือน เช่น 01/07/2560 เป็นต้น

| แพ้ม แก้ไข มุ:<br>เครื่องคิดเลข<br>กรองสังกัดพนั<br>สาขา<br>หน่วยงาน | มมอง ทนำต่าง ริธีใช้<br>มีฏิทีน เพิ่มเดิม แก้ไข<br>เกิงานที่ต่องการบันทึก<br>ไม่ต่องกรองสาขา<br>รมต์องกรองหน่วยงาน |        | (คนก<br>ใชด์งาน                 | )<br>คัมหา<br>ไม่ต้องกรองแผนก | <i>2</i><br>สอบถาม | <b>२</b><br>३इ.स् | ช่วยบันทึก   |
|----------------------------------------------------------------------|----------------------------------------------------------------------------------------------------|--------|---------------------------------|-------------------------------|--------------------|-------------------|--------------|
| เครื่องคิดเลข<br>กรองสังกัดพนั<br>สาขา<br>หน่วยงาน                   | บัฏิทีน เพิ่มเต็ม แก้ไข<br>เท็งานที่ต้องกระบันทึก<br>ไม่ต้องกรองสาขา<br>ไม่ต่องกรองหน่วยงาน                        | - au   | ()<br>พื้นฟุ<br>แผนก<br>ไซด์งาน | ม<br>ค้นหา<br>ใม่ต้องกรองแผนก | <i>3</i><br>สอบถาม | 3514 <sup>3</sup> | ช่วยบันทึก   |
| กรองสังกัดพนั<br>สาขา<br>หน่วยงาน                                    | ถึงงานที่ต้องการบันทึก<br>ใม่ต้องกรองสาขา<br>ไม่ต้องกรองหน่วยงาน                                                   | •<br>• | แผนก<br>ไซด์งาน                 | ไม่ต้องกรองแผนก               |                    | •                 |              |
| สาขา<br>หน่วยงาน                                                     | ใม่ต้องกรองสาขา<br>ใม่ต้องกรองหน่วยงาน                                                                             | •      | แผนก<br>ไซด์งาน                 | ไม่ต้องกรองแผนก               | •                  | •                 |              |
| หน่วยงาน                                                             | ไม่ต้องกรองหน่วยงาน                                                                                                | -      | ไซด์งาน                         | (m                            |                    |                   |              |
|                                                                      |                                                                                                    |        |                                 | ไม่ต่องกรองไซดัง              | าน •               | ·                 | อ่านค่าเดิม  |
|                                                                      | พนักงาน                                                                                                    |        |                                 | วันที่                        |                    | เหตุผล            |              |
| รทัส                                                                 | ชื่อพนักงาน                                                                                                    | -      | พ้นสถา                          | าหหน้องวน                     |                    | นี่ลาออก          |              |
| 20001 N                                                              | ารัพย์ มากยิ่ง                                                                                                    |        | 01/07/2560                      |                               | 1.ลาออก            |                   |              |
|                                                                      |                                                                                                    |        |                                 |                               | ✔ บันทักจะ         | ) 🗸 บัน1          | ห็ก 🔀 ยกเล็ก |

5. ทำการคำนวณเงินเดือนแบบปีดงวดเงินเดือนของเดือน ก.ค. ประวัติพนักงานรายวันก็จะมีสถานะภาพเป็นลาออก

| 🔗 ตั้งก่าระบบเงินเดือน            |                                    |                        | -            | -           | and the second second se |             |
|-----------------------------------|------------------------------------|------------------------|--------------|-------------|----------------------------------------------------------------------------------------------------|-------------|
| แฟ้ม ฐายงาน หน้าต่าง วิธีใช้      |                                    |                        |              | 1.          |                                                                                                    |             |
| 🖬 🗊 🧿                             |                                    | <ul> <li>()</li> </ul> | 5 2          |             |                                                                                                    |             |
| เครื่องคิดเลข ปฏิทิน เพิ่มเติม    | ม แก้ไข ลบ                         | พื้นฟุ                 | ค้นหา สอบถาม | วิธีใช้ กับ | ดไป                                                                                                    |             |
| <del>กรณ์เล่</del> า ตั้งค่าระบบเ | งินเดือน                           |                        |              |             |                                                                                                    |             |
| 4 🖽 ตั้งค่าระบบ                   | เงินเดือน รทัส                     | เพนักงาน ชื่อพนักงาน   | นามสกุล      | i           | ชื่อภาษาอังกฤษ                                                                                                    | เลขที่บัตรพ |
| ง กันเงินเผยน 4 💾 สาขา            | 👰 🖉                                | 001 ศีระ               | ชาติพจน์     |             |                                                                                                    |             |
| งานบันทึกเวลา 📈 แผนก              | ( aranorazing                      | 002 สมหญิง             | ส่านารายณ์   | <b>[</b>    |                                                                                                    |             |
| 🗹 wijose                          | nu 🛛 💆                             | 10001 วิศวกร           | มากดี        | N           | MR.Vitsavakorn Makdee                                                                                                    |             |
| งานผานเวป 🛛 🔂 ไชด์งา              | าน 🏻 💆                             | 10002 จักรพงษ์         | ไฟฟ้า        | N           | MR. Chakpong Faifha                                                                                                    |             |
| — 🗹 ตำแหา                         | น่งงาน 🛛 💆                         | 10003 ອີຈະວັฒน์        | ปารุง        | N           | MR.Teerawang Bomrung                                                                                                    |             |
| 📀 🔤 📈 🤷                           | หนักงานแต่ละตำแหน่ง 📗 💆            | 10004 พงษ์นรา          | โครงการ      | N           | MR.Phongnara Krongkarn                                                                                                    |             |
| 🛛 🗹 ประเภ                         | ทเงินเพิ่มเงินทัก 🧖                | 10005 นราธร            | พลอยประเ     | .สรีฐ N     | MR.Narathorn Polyprasart                                                                                                    |             |
| เอ็อน 🧧 🚾 ตั้งค่าสิทธิเ           | การลาและเบี้ยขอัน 🥵                | 10006 ລຣາລິຕ           | มิตรเจริญ    | N           | Miss Jaraiit Mitiaroan                                                                                                    |             |
| 🗹 สิทธิก                          | ารลา เออา                          | 20001 ทรัพย์           | มากยิ่ง      | N           | Ms.Sup Makying                                                                                                    |             |
| 📄 🛁 เบียบอั                       | ĭч                                 |                        |              |             |                                                                                                    |             |
| 🖳 🔤 🖓                             | การพนักงาน                         |                        |              |             |                                                                                                    |             |
| ระบบบนทก 4 🔛 ตั้งค่างวดเง         | วันเดือน                           |                        |              |             |                                                                                                    |             |
|                                   | อนละครั้ง                          |                        |              |             |                                                                                                    |             |
| 💋 💾 🖉                             | อนละสองครง                         |                        |              |             |                                                                                                    |             |
|                                   | อนละสามครง                         |                        |              |             |                                                                                                    |             |
| ระบบขอมูล 🌇 เกมสม                 | มดาหละครง                          |                        |              |             |                                                                                                    |             |
|                                   | ศ ฮพ เขา<br>เหมพ์มพัมพัดธายการส่วน |                        |              |             |                                                                                                    |             |
|                                   | บบแพมบนทกรายการสา                  |                        |              |             |                                                                                                    |             |
|                                   | มชาติดแขกด้วยวอกวด                 |                        |              |             |                                                                                                    |             |
| and and a                         |                                    |                        |              |             |                                                                                                    |             |

6. สร้างแฟ้มประวัติพนักงานขึ้นมาใหม่ของพนักงานที่ปรับจากรายวันเป็นรายเดือนโดยระบุประเภทการจ้างเป็น

ประจำ ระบุอัตราเงินเดือนใหม่ และระบุอัตราเป็นต่อเดือน

| แห่น แก้ไข หน่าด่าง 1814          แห้น แก้ไข หน่าด่าง 1814       ๑๐ ๑๐ ๑๐ ๑๐ ๑๐ ๑๐ ๑๐ ๑๐ ๑๐ ๑๐ ๑๐ ๑๐ ๑๐ ๑                                                                                                    | 🚷 แฟ้มประวัติพนักงาน-200                                                                                                    | 101.ทรัพย์ มากยิ่ง 🧰 💷 🔤 🗾 🗠                                                                                                    |
|----------------------------------------------------------------------------------------------------|----------------------------------------------------------------------------------------------------|----------------------------------------------------------------------------------------------------|
| หนิมหนักงาน<br>• มีมหนักงาน<br>• มีมหนักงานไฟม์<br>• มีมหนักงานไฟม์<br>• มีมหนักงานงานไฟม์<br>• มีมหนักงานงานไฟม์<br>• มีมหนักงานงานงานงานงานงานงานงานงานงานงานงานงานง                                                                                                    | แฟ้ม แก้ไข หน้าต่าง วิธี                                                                                                    | 14 🖉 🥝 🖬 🗊                                                                                                    |
| บันทึกผ่านรบปโตรอนเอง ♥ 📄<br>วันที่<br>* วันที่เริ่มเราน 01/07/2560<br>วันที่บรรว 01/07/2560<br>* มันที่ประวัน<br>* วันที่เริ่มต่นสามวณ 01/07/2560<br>* มันที่ประวันต่นสามวณ 01/07/2560<br>* มันที่ประวันต่นสามวณ 01/07/2560<br>* มันที่ประวันต่นสามวณ 01/07/2560<br>* มันที่ประวันต่นสามวณ 01/07/2560<br>* มันที่ประวันต่นสามวณ 01/07/2560<br>* มันที่ประวันต่นสาม<br>* มันที่ประวันต่นสามวณ 01/07/2560<br>* มันที่ประวันต่นสาม<br>* มันที่ประวันต่นสาม<br>* มีการ์<br>* มันที่ประวันต่นสาม<br>* มันที่ประวันต่นสาม<br>* มันที่ประวันต่นสาม<br>* มันที่ประวันต่นสาม<br>* มันที่ประวันต่นสาม<br>* มันที่ประวันต่นสาม<br>* มันที่ประวันต่นสาม<br>* มันที่ประวันต่นสาม<br>* มันที่ประวันต่นสาม<br>* มันที่ประวันต่นสาม<br>* มันที่ประวันต่นสาม<br>* มีการ์<br>* มันที่ประวันต่นสาม<br>* มันที่ประวันต่นสาม<br>* มันที่ประวันต่นสาม<br>* มีการ์<br>* มันที่ประวันต่นสาม<br>* มีการ์<br>* มีการ์ | <ul> <li>แพ้มพนักงาน</li> <li>■ 01 สำนักงานไหญ่</li> <li>■ 101 สำอสำนักงาน</li> <li>■ 102 นุเคล</li> <li>■ 103 มัญเรี</li> <li>■ 103 มัญเรี</li> <li>■ 104 สิ่งสือ</li> <li>■ 202 แรรวสอบคุณกา</li> <li>■ 203 ประกอบขึ้นส่วน</li> <li>&gt; 204 ผลิต</li> </ul> | างรีกษา มีกอบรมทันสะ ความสามารถทันสะ ประวัลิการทำงาน ปรับเริ่มแล้อน/สามหน่ง ผลงามทันสะ ความสือและโทษ อันา เอกสารอื่นๆ<br>ร้อะสกุล เริ่มเลือน การิเงินได้ ประกันสังคม กองทุนสำรองฯ เงินสำประกัน-กู้-ผ่อน นุดคลด้าประกัน เบี่ยชชัน สิทธิการลา ต่างชาติ สุสมรส แห้มนุดคล<br>"สามหน่ง รีสวกรอุลสาทกรรม<br>" แสนก ปัญชิ " (อิ ระดับ 0)<br>" น่สงกัด<br>" น่สมกับราน ไม่สังกัดหน่วยงาน " (อิ ระดับ 0)<br>" ประเท (อิ ประวัง<br>" แสนก ปัญชิ (เป็นค่าไข้ว่าย<br>" เมื่อกัดหน่วยงาน<br>" (อิ กระวัน<br>อารางทำงาน ไม่สังกัดหน่วยงาน<br>สถามที่ปฏิบัติงานประวัง<br>" สายก สำนักงานใหญ่ " (อิ |
| 🔘 โอนผ่านธนาคาร เลขที่บัญชีธนาคาร                                                                                                    |                                                                                                    | บันทึกแทน <u>มันทึกผ่านเรมโดยตนเอง</u>                                                                                                    |
|                                                                                                    |                                                                                                    | 🔘 โอนผ่านธนาคาร เลขที่ปัญช่อนาคาร                                                                                                    |
| < III ) 🖉 บันน์กรอบ 🗸 บันน์ก ธดเล็ก                                                                                                    | < ۲                                                                                                    | 🖉 บันทึกรบ 🗹 บันทึก ธิดเลิก                                                                                                    |

7. สามารถทำการคำนวณเงินเดือนของพนักงานรายเดือนได้ตามปกติ